| rebuildingtogethersout               | thsound.fo × +                                       |                                    |                                        |                                     |                                            |                      |                    | -                         | σ×         |
|--------------------------------------|------------------------------------------------------|------------------------------------|----------------------------------------|-------------------------------------|--------------------------------------------|----------------------|--------------------|---------------------------|------------|
| ← → C ① Not                          | secure   rebuildingtogethersou                       | uthsound.force.com                 |                                        |                                     |                                            |                      |                    | ର୍ ★ 🥏                    | <b>B</b> : |
| 👖 Apps   Y Our Americ                | a Learns 🐤 Login   Salesforce                        | rebuildingtogethers  Pi Pi         | ierce County Asse 🕒 King County Depart | 🙀 Property Tax 🛛 🔁 Tacoma, WA Weath | 1 Microsoft Office Ho 🛞 Login   United Way | 📵 All Your Designs – | Handshake - Colleg | Sales tax calculator .    |            |
| Rebuildin<br>Together<br>South Sound | ng Volunteer Ce                                      | enter                              |                                        |                                     |                                            |                      |                    |                           | ŕ          |
| Volunteer Interest Volu              | unteer Jobs Job Calendar View                        | w your information Volunteer Roste | er Logout                              |                                     |                                            |                      |                    |                           |            |
| Welcome to the Volunteer Inte        | erest Tab!                                           |                                    |                                        |                                     |                                            |                      |                    |                           | - 1        |
| Volunteer Sign U                     | Jp                                                   | 2ª                                 |                                        |                                     |                                            |                      |                    |                           | - 1        |
| First Name*                          |                                                      |                                    |                                        |                                     |                                            |                      |                    |                           |            |
| Last Name*                           |                                                      |                                    |                                        |                                     |                                            |                      |                    |                           |            |
| Email*                               |                                                      |                                    |                                        |                                     |                                            |                      |                    |                           |            |
| Mobile Phone*                        |                                                      |                                    |                                        |                                     |                                            |                      |                    |                           | - 1        |
| Employer                             |                                                      |                                    |                                        |                                     |                                            |                      |                    |                           | - 1        |
| Mailing Street*                      |                                                      |                                    |                                        |                                     |                                            |                      |                    |                           |            |
|                                      | ,                                                    | të.                                |                                        |                                     |                                            |                      |                    |                           |            |
| Mailing City*                        |                                                      |                                    |                                        |                                     |                                            |                      |                    |                           | - 1        |
| Mailing State/Province*              |                                                      |                                    |                                        |                                     |                                            |                      |                    |                           |            |
| Mailing Zip/Postal Code*             |                                                      |                                    |                                        |                                     |                                            |                      |                    |                           |            |
| Volunteer Availability               | Available Veekiy<br>Monthly<br>Quarterly<br>Annually | Chosen                             | ×                                      |                                     |                                            |                      |                    |                           |            |
| Volunteer Location                   |                                                      |                                    |                                        |                                     |                                            |                      |                    |                           |            |
| Volunteer Notes                      |                                                      |                                    |                                        |                                     |                                            |                      |                    |                           |            |
| rebuildingtogetheres through         | Force com/den ND Dercons/CiteCom                     | tactlofo?l annuane-en-ur           |                                        |                                     |                                            |                      |                    |                           |            |
| E O Type here to                     | o search                                             |                                    | o 💀 💀 😒 💿                              | ی 🔜 🔤                               |                                            |                      | ۶ <sup>۹</sup>     | ^ 9⊞ @ (\$) 9:36<br>2/22/ | AM 🖓       |

Thanks for joining us at a volunteer project again! Salesforce allows you as a volunteer to view your previous volunteer information to make sign up for new projects really simple. Please follow these steps.

## **STEP ONE:**

Go to rebuildingtogethersouthsound.force.com.

Click on "View Your Information" in the top navigation bar.

| rebuildingtogethersouthsound.fc X +                                                                                                    | ×  |
|----------------------------------------------------------------------------------------------------|----|
| ← → C O Not secure   rebuildingtogethersouthsound.force.com//rtsp_NP_PersonalSiteLookup Q ☆ Ø   0                                                                                                    | :  |
| 👯 Apps 🍟 Our America Learns 🕭 Login   Salesforce 🗭 rebuildingtogethers 🗅 Pierce County Asse 🗅 King County Depart 🚺 Property Tax 🧮 Tacoma, WA Weath 🐧 Microsoft Office Ho 🛞 Login   United Way 🚱 All Your Designs – 🙌 Handshake - Colleg 🗅 Sales tax calculator                                                                                                    | >> |
| Rebuilding<br>Together.<br>South Sound                                                                                                    |    |
| Volunteer Interest Volunteer Jobs Job Calendar View your information Volunteer Roster Logout                                                                                                    |    |
| Your Volunteer Info         Enter your vane and email address, and we will email your volunteer information.         I cachel         I cachel         < |    |

| 🗄 🔿 Type here to search 🛛 📮 🛤 🔚 🧑 🔯 📧 🔝 🧊 🖉 | ድ <sup>ዋ</sup> ^ 📾 🙉 🕫 💭 |
|---------------------------------------------|--------------------------|
|---------------------------------------------|--------------------------|

## **STEP TWO:**

Type your name and the email address you used to sign up last time into the Volunteer Info box.

Hit Send.

You will receive an email to that email address within a few minutes. If you don't have access to that email anymore, please contact our office.

| ⊟ 5 0 ↑ ♦ =                                                                                                    | Your volunteer information - Message (HTML)                                                                                                    |  |  |   |  |  |
|----------------------------------------------------------------------------------------------------|----------------------------------------------------------------------------------------------------|--|--|---|--|--|
| File Message Help 🖓 Tell me what you want to do                                                                                                    |                                                                                                    |  |  |   |  |  |
| Ignore         Image: Constraint of the second second | Image: The series of the series of the se |  |  |   |  |  |
| Delete Respond                                                                                                    | Quick Steps rs Move Tags rs Editing Speech Zoom                                                                                                    |  |  | ^ |  |  |
| V Volunteer Coordinator <volun<br>Your volunteer information</volun<br>                                                                                                    | teer@rebuildingtogetherss.org>                                                                                                    |  |  | ^ |  |  |
| Hi Rachel,<br>Here is the link to your Volunteer information:                                                                                                    | http://rebuildingtogethersouthsound.<br>force.com/<br>rtsp_np.personalsitecontactinfo?<br>language=en-us&ccontactid=0036a0000<br>0jcqrk<br>Click or tap to follow link.                                                                                                    |  |  |   |  |  |
| http://rebuildingtogethersouthsound.force.com/rtsp NP PersonalSiteContactinfo?Language=en-us&Contactid=0036A000000/zQRk                                                                                                    |                                                                                                    |  |  |   |  |  |
| Thank you.                                                                                                    |                                                                                                    |  |  |   |  |  |
| Rebuilding Together South Sound                                                                                                    |                                                                                                    |  |  |   |  |  |
| 4019 South Orchard Street<br>Tacoma, WA 98466<br>253-283-0977<br>volunteer@rebuildingtogetherss.org                                                                                                    |                                                                                                    |  |  |   |  |  |

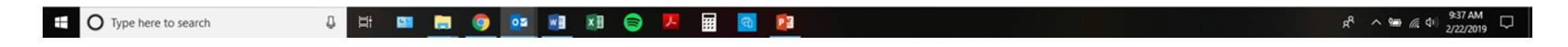

### **STEP THREE:**

Open the email from Volunteer Coordinator. Check you junk mail in case you have not received an email from volunteer@rebuildingtogetherss.org before or have high spam filters.

Click on the link in the email to log into Volunteer Center.

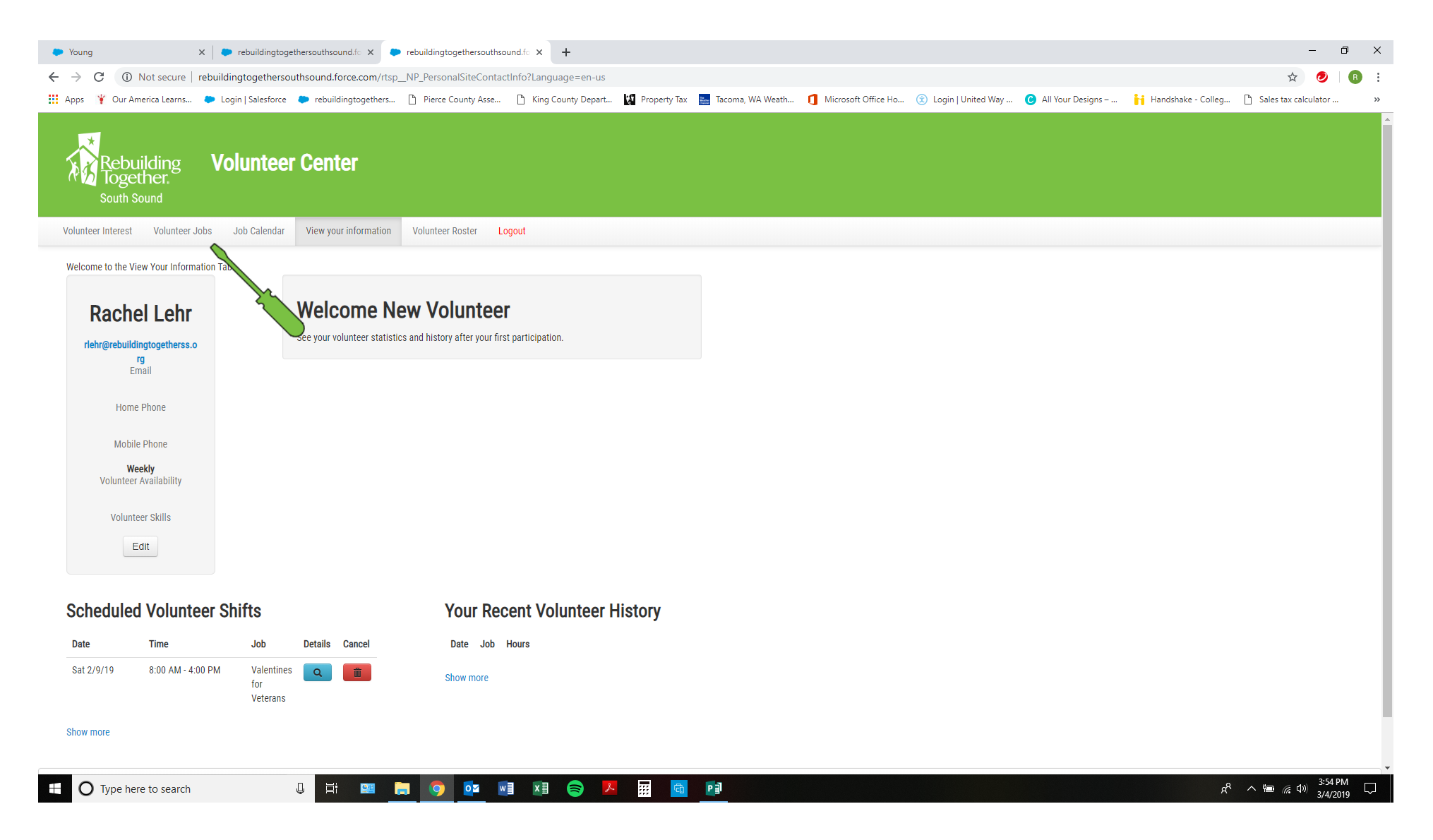

#### **STEP FOUR:**

Now you can see all the projects you have volunteered on or have coming up soon.

Click on "Volunteer Jobs" in the top navigation bar. You can also use the direct sign up link that was emailed to you from your team's Volunteer Coordinator.

If needed, you can update your information from this page.

| Young - X Prebuildingtogethersouthsound.fo X Prebuildingtogethersouthsound.fo X +                                                                                                    | -                                                     | o ×             |
|----------------------------------------------------------------------------------------------------|-------------------------------------------------------|-----------------|
| ← → C ③ Not secure   rebuildingtogethersouthsound.force.com/rtsp_NP_PersonalSiteJobListing?Language=en-us&nMonthsToShow=4                                                                                                    | Q 🕁 🥑                                                 | ) (B) :         |
| 🔢 Apps 🍟 Our America Learns 🔈 Login   Salesforce 🗭 rebuildingtogethers 🗅 Pierce County Asse 🗅 King County Depart 🙀 Property Tax 🧮 Tacoma, WA Weath 🧃 Microsoft Office Ho 🛞 Login   United Way 😮 All Your Designs – 肯 Handshake - C | Colleg 🗋 Sales tax calculate                          | or »            |
| Rebuilding Volunteer Center<br>Jogether.<br>South Sound                                                                                                    |                                                       |                 |
| Volunteer Interest Volunteer Jobs Job Calendar View your information Volunteer Roster Logout                                                                                                    |                                                       |                 |
| Welcome to the Volunteer Jobs Tabl Volunteer Jobs Rebuilding Day New Project Leader Sign Up                                                                                                    |                                                       |                 |
| lama<br>Rebuilding Together<br>South Sound                                                                                                    |                                                       |                 |
| If you are a new House Captain or Volunteer Coordinator for Rebuilding Day 2019, please sign up here so we can be prepare for the House Captain Volunteer Coordinator meeting.                                                     |                                                       |                 |
| Year Round Volunteer Sign Up                                                                                                    |                                                       |                 |
| Sign Up                                                                                                    |                                                       |                 |
| Valentines for Veterans         Join us to serve floate who have served us this February!         Site information will be provided after sign up.         sign up:       Saturday 3/9/2019 8:00 AM - 4:00 PM                      |                                                       |                 |
| Rebuilding Day 2019 - Walsh Group There are 3 available shifts - Thursday 4/25. Friday 4/26, and Saturday 4/27. Please be sure to select the correct shift when signing upl                                                        |                                                       |                 |
| sign up Thursday 4/23/2019 8:00 AM - 4:00 PM<br>sign X Thursday 4/27/2019 8:00 AM - 4:00 PM                                                                                                    |                                                       |                 |
|                                                                                                    | ጽ <sup>ጽ</sup> ^ 📾 <i>(</i> ፪ ሷ።) <sup>3:</sup><br>3/ | 59 PM<br>4/2019 |

# **STEP FIVE:**

Scroll through the available volunteer jobs and select sign up for your team's project.

The sign up is below the logo. There could be multiple shifts, please select the one that makes sense for you.

| rebuildingtogethersouthsound.fo x Bonney Lake ECEAP Rebuild Days x +                                                                                  |                                    |                               |                  |                     |                             |                    |                    | -                   | σ              | ×             |
|----------------------------------------------------------------------------------------------------|------------------------------------|-------------------------------|------------------|---------------------|-----------------------------|--------------------|--------------------|---------------------|----------------|---------------|
| ← → C 🔺 Not secure   rebuildingtogethersouthsound.force.com/rtsp_NP_PersonalSiteJobLi                                                                 | sting?Language=                    | en-us&nMonthsToShow=4         |                  |                     |                             |                    |                    | ର୍ 🕁 🥑              | B              | :             |
| 🗰 Apps 🍟 Our America Learns 🗭 Login   Salesforce 🔎 rebuildingtogethers 🕒 Pierce County Asse                                                           | King Count                         | y Depart 🚺 Property Tax       | Tacoma, WA Weath | Microsoft Office Ho | <li>Login   United Way</li> | All Your Designs – | Handshake - Colleg | Sales tax calculato | r              | >>            |
|                                                                                                    | Volunteer Sign Up                  |                               | <u> </u>         |                     |                             |                    |                    |                     |                | Ĵ             |
| Rebuilding Volunteer Center                                                                                                    | First Name*                        | Rachel                        |                  |                     |                             |                    |                    |                     |                | 8             |
| South Sound                                                                                                    | Last Name*                         | Lehr                          |                  |                     |                             |                    |                    |                     |                | 8             |
| Volunteer Interest Volunteer Jobs Job Calendar View your Information Volunteer Roster Logout                                                          | Mobile Phone*                      | nenrgrebuilaingtogetnerss.org |                  |                     |                             |                    |                    |                     |                | 8             |
| Welcome to the Volunteer Jobs Tabl                                                                                                    | Birthdate*                         |                               |                  |                     |                             |                    |                    |                     |                |               |
| Volunteer Jobs                                                                                                    | Cander                             | [2/22/2019]                   |                  |                     |                             |                    |                    |                     |                |               |
| Rebuilding Day New Project Leader Sign Up                                                                                                    | Employer*                          | Female *                      |                  |                     |                             |                    |                    |                     |                |               |
| It you are a new House Claptan or Volunteer Coordinator for Rebuilding Day 2019, prease sign up here so we can be prepare for the House Capitan Volur | Mailing Street*                    | 4019 S Orchard St             |                  |                     |                             |                    |                    |                     |                |               |
|                                                                                                    | Mailing City*                      | Tacoma                        |                  |                     |                             |                    |                    |                     |                |               |
| Veer Pound Volunteer Sign I in                                                                                                    | Mailing<br>State/Province*         | WA                            |                  |                     |                             |                    |                    |                     |                |               |
| Skilled Volunteer Sign up for Year Round Projects. Locations vary and will be sent to volunteers at a later time.                                     | Mailing Zip/Postal<br>Code*        | 98466                         |                  |                     |                             |                    |                    |                     |                |               |
| Sign Lip                                                                                                    | Emergency Contact<br>Name*         | Lyndsey Wiegand               |                  |                     |                             |                    |                    |                     |                |               |
|                                                                                                    | Emergency Contact<br>Phone*        |                               |                  |                     |                             |                    |                    |                     |                |               |
|                                                                                                    | Emergency Contact<br>Relationship* | friend                        |                  |                     |                             |                    |                    |                     |                |               |
| © Volunteers for Salesforce 2016                                                                                                    | Carpentry Skill                    | No Skill 🔻                    |                  |                     |                             |                    |                    |                     |                |               |
|                                                                                                    | Drywall Skill                      | No Skill 🔻                    |                  |                     |                             |                    |                    |                     |                | 8             |
|                                                                                                    | Electrical Skill                   | No Skill 🔻                    |                  |                     |                             |                    |                    |                     |                |               |
|                                                                                                    | Flooring Skill                     | No Skill 🔻                    |                  |                     |                             |                    |                    |                     |                |               |
|                                                                                                    | Heating/HVAC Skill                 | No Skill 🔻                    |                  |                     |                             |                    |                    |                     |                |               |
|                                                                                                    | Landscaping Skill                  | No Skill V                    | 200000           |                     |                             |                    |                    |                     |                |               |
|                                                                                                    | Panting dui                        | No Skill                      |                  |                     |                             |                    |                    |                     |                |               |
|                                                                                                    | Windows/Doors Skill                | No Skill                      |                  |                     |                             |                    |                    |                     |                |               |
|                                                                                                    | T-Shirt Size*                      | L                             |                  |                     |                             |                    |                    |                     |                |               |
|                                                                                                    | I agree to the<br>volunteer waiver | 0                             |                  |                     |                             |                    |                    |                     |                |               |
|                                                                                                    | Role                               | General Volunteer 🔻           |                  |                     |                             |                    |                    |                     |                |               |
|                                                                                                    | Rebuilding Day New Pro             | ject Leader Sign Up           |                  |                     |                             |                    |                    |                     |                | 8             |
|                                                                                                    | Sign Up Cancel                     |                               |                  |                     |                             |                    |                    |                     |                | 2.            |
| 🗄 🔿 Type here to search 🔱 🗮 🛄 🧔 🧿 🔯                                                                                                    |                                    | <b>-</b>                      | Pa               |                     |                             |                    | Ŕ                  | ^ 90 @ ₫0) 94       | 4 AM<br>2/2019 | $\overline{}$ |

# STEP SIX:

Review your information on the page and confirm your t-shirt size.

Hit sign up. You made it!

You will receive a confirmation email upon sign up.